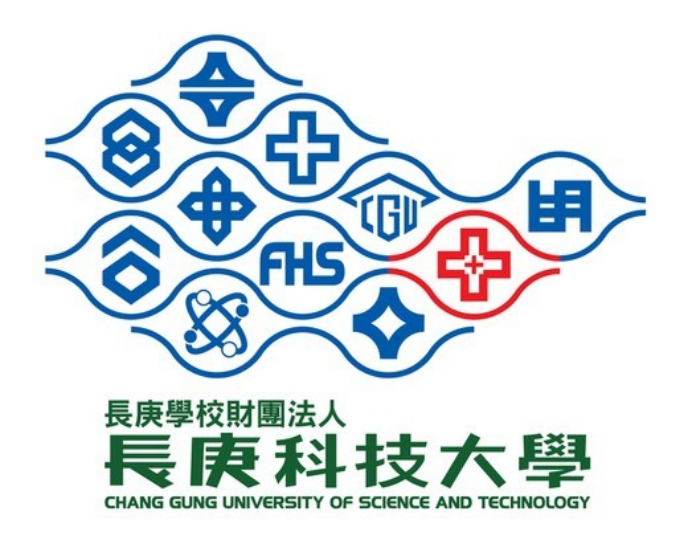

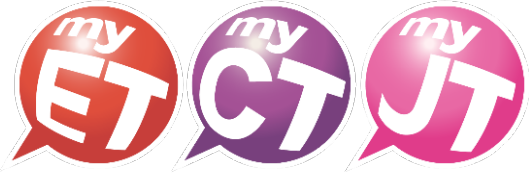

English.Chinese.Japanese

# 2023 長庚盃

# 全國大專院校

# 專業英語口說大賽

# 建立隊伍/審核隊員(隊長)

流程說明文件

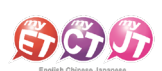

# 目錄

| 4 | 行動版打             | 桑作流程         |
|---|------------------|--------------|
|   | $\triangleright$ | 建立隊伍3        |
|   | $\triangleright$ | 審核隊員加入隊伍     |
|   | $\triangleright$ | 已有建立過隊伍      |
|   |                  | ● 修改隊伍資料     |
|   |                  | ● 開除/更換隊員    |
|   |                  | ● 更換隊長       |
|   |                  | ● 解散隊伍       |
| 4 | 電腦版打             | 桑作流程         |
|   | $\triangleright$ | 建立隊伍         |
|   |                  | 審核隊員加入隊伍流程11 |
|   |                  | 已有建立過隊伍12    |
|   |                  | ● 修改隊伍資料12   |
|   |                  | ● 開除/更換隊員13  |
|   |                  | • 更換隊長       |
|   |                  | ● 解散隊伍       |

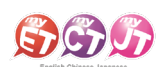

# 行動版操作流程

# 建立隊伍

 完成線上報名程序後,請下載 MyET 並登入,點選
 點選「比賽」進入口說大廳。請找到競賽類別中「團 「個人」→「伺服器」確認為「台灣伺服器」。若 非,請點選「伺服器」選擇「台灣伺服器」。
 ※若無 MyET 帳號,請點「免費申請帳號」。
 ※請務必在比賽前確認已安裝最新版 MyET APP。
 點選進入比賽介紹頁面。

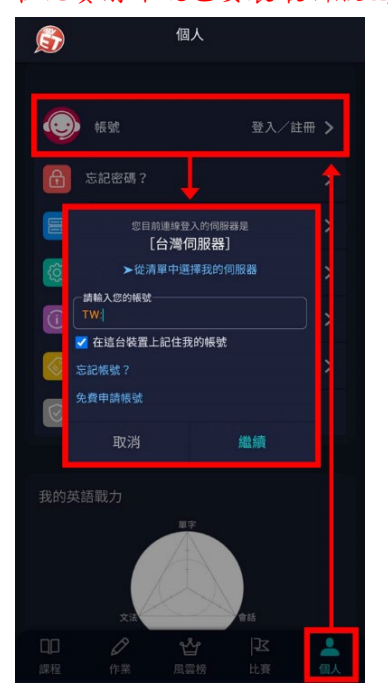

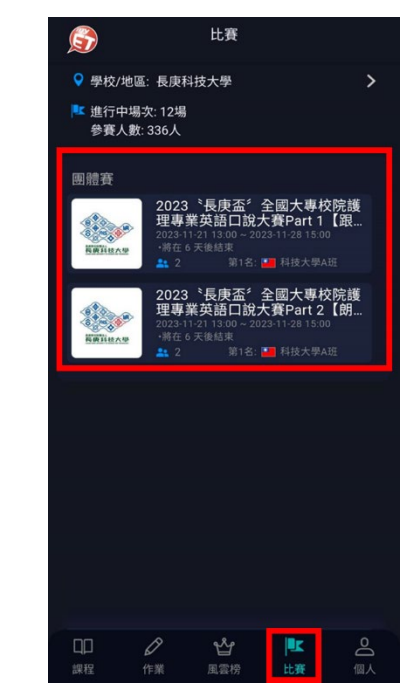

- 在本競賽第一場跟讀賽比賽介紹頁面,點選「隊 4. 在隊伍列表中,請點選「建立新隊伍」進入填寫建 伍」來建立隊伍,每隊隊長加上隊員共三人。
   立參賽隊伍頁面。
- 隊長要先建立隊伍,隊員才可以加入隊伍。
- 隊長若沿用過往參加過 MyET 其他競賽的舊隊伍, 則不需建立新隊伍。

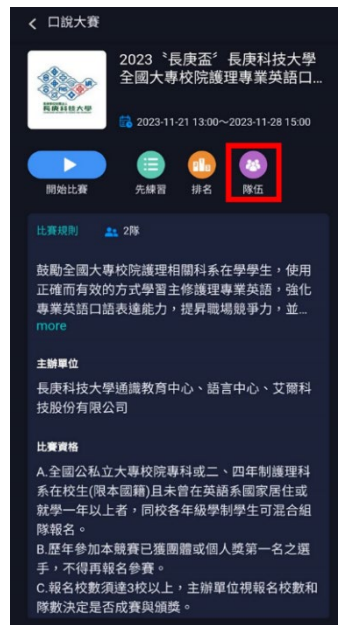

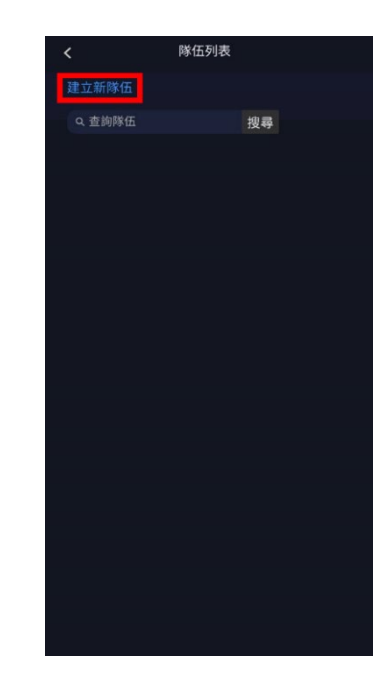

艾爾科技股份有限公司 L Labs Inc. 台北市 10455 中山區松江路 65 號 5 樓 5F, No. 65, Sung-Jiang Rd. Taipei, Taiwan104 Tel:02-2516-1756 Website:<u>http://www.llabs.com</u> Email:<u>support@llabs.com</u>

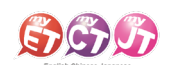

5. 隊長在建立新隊伍頁面,請詳細填寫創建隊伍資料,並點選「確認送出」完成創建隊伍。

● 創建隊伍名稱不得有攻擊、侮辱、影射、涉及政治爭議或其他有違社會善良風俗等字樣,違者取消比賽資格。

| <                                                                                                    | 建立新隊伍               |                                                                                     |
|----------------------------------------------------------------------------------------------------|---------------------|-------------------------------------------------------------------------------------|
| 隊長                                                                                                    |                     |                                                                                     |
| 隊伍名稱 (總長度32                                                                                                    | 2字)                 | 創建隊伍名稱不得有攻擊、侮辱、影射、<br>涉及政治爭議或其他有違社會善良風俗<br>等字樣。<br>違者取消比賽資格。                        |
| 隊伍描述                                                                                                    |                     |                                                                                     |
| (總長度12                                                                                                    | 28字)                |                                                                                     |
| 指導老師                                                                                                    |                     | 填寫英文班級任教老師姓名。                                                                       |
| <ul> <li>審核加入成員</li> <li>● 否 ● 是</li> <li>(新加入的)</li> </ul>                                                                                                    | :<br> 成員是否需要經過隊長審核) | ▶ 選擇「是」來審核隊伍成員身分。                                                                   |
| 隊伍隷屬賽區 國家/ 地區 日 日 日 日 日 日 日 日 日 日 日 日 日 日 日 日 日 日 日 日 日 日 日 日 日 日 日 日 日 日 日 日 日 日 日 日 日 日 日 日 日 日 日 日 日 日 日 日 日 日 日 日 日 日 日 日 日 日 日 日 日 日 日 日 日 日 日 日 日 日 日 日 日 日 日 日 日 日 日 日 日 日 日 日 日 日 日 日 日 日 日 日 日 日 日 日 日 日 日 日 日 日 日 日 日 日 日 <p日< p=""> <p日< p=""> 日 <p日< p=""> <p日< p=""> <p日< p=""> <p日< p=""> <p日< p=""> 日 <p日< p=""> <p日< p=""> <p日< p=""> <p日< p=""> <p日< p=""> <p日< p=""> 日 <p日< p=""> <p日< p=""> <p日< p=""> <p日< p=""> <p日< p=""> 日 <p日< p=""> <p日< p=""> <p日< p=""> <p日< p=""> <p日< p=""> <p日< p=""> <p日< p=""> <p日< p=""> <p日< p=""> <p日< p=""> <p日< p=""> <p日< p=""> <p日< p=""> <p日< p=""> <p日< p=""> <p日< p=""> <p日< p=""> <p日< p=""> 日 <p日< p=""> <p日< p=""> <p日< p=""> <p日< p=""> <p日< p=""> <p日< p=""> <p日< p=""> 日 <p日< p=""> <p日< p=""> 日 <p日< p=""> <p日< p=""> <p日< p=""> <p日< p=""> <p日< p=""> 日 <p日< p=""> <p日< p=""> <p日< p=""> 日 <p日< p=""> 日 <p日< p=""> <p日< p=""> <p日< p=""> <p日< p=""> <p日< p=""> <p日< p=""> 日 <p日< p=""> <p日< p=""> <p日< p=""> <p日< p=""> 日 <p日< p=""> <p日< p=""> <p日< p=""> <p日< p=""> <p日< p=""> <p日< p=""> 日 <p日< p=""> &lt;</p日<></p日<> | *中市 ~<br>:明高中 ~ 搜尋  | <ul> <li>(1)請先選擇學校所在縣市。</li> <li>(2)點選「搜尋」在欄位中輸入校名。</li> <li>(3)選擇所就讀學校。</li> </ul> |
|                                                                                                    | 清除重填                |                                                                                     |

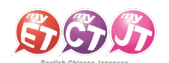

# 審核隊員加入隊伍

(隊長需先等隊員完成申請加入隊伍才可核准)

1. 隊長等兩位隊員都完成申請加入隊伍後,在任一 2. 點選「隊伍表現」進入隊伍資訊。 場團體賽比賽介紹頁面點選「隊伍」。

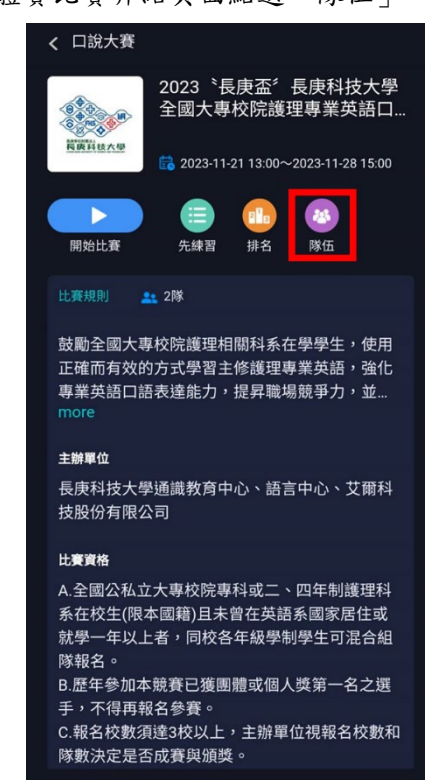

| <       | 隊伍     |   |
|---------|--------|---|
| 隊伍表現    |        | > |
|         |        |   |
| 管理隊伍 (「 | 限隊長使用) |   |
| 修改隊伍資   | 料      | > |
| 開除隊員    |        | > |
| 更换隊長    |        | > |
| 解散隊伍    |        | > |
|         |        |   |
|         |        |   |
|         |        |   |
|         |        |   |
|         |        |   |
|         |        |   |
|         |        |   |
|         |        |   |
|         |        |   |

- 3. 在「申請入隊名單」中,確認是否為所屬隊員帳 4. 只要看到「准許加入完成」訊息,則完成建立隊伍 號,按下「准許加入」。
  - 及隊員加入流程。
  - 若主辦單位結算名次發現參賽隊伍成員資料與報名 表不符合時,取消該隊參賽資格。

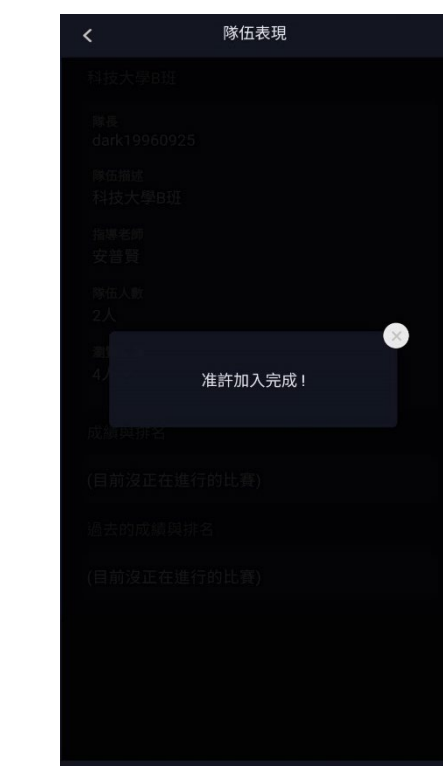

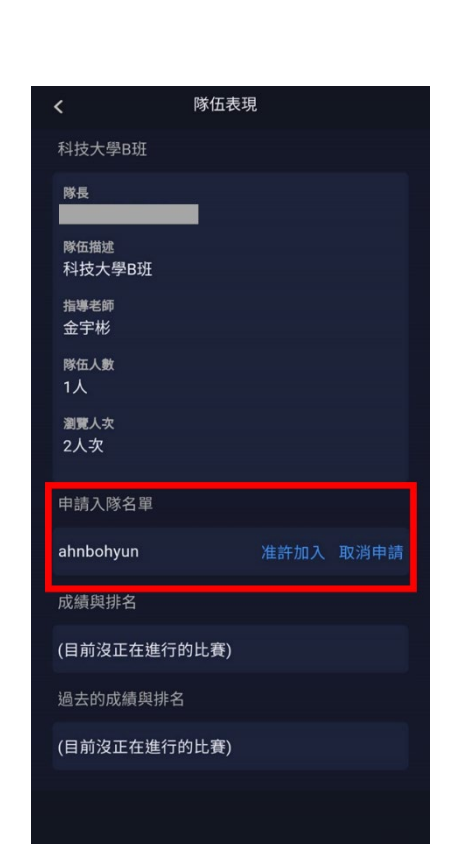

艾爾科技股份有限公司 L Labs Inc. 台北市 10455 中山區松江路 65 號 5 樓 5F, No. 65, Sung-Jiang Rd. Taipei, Taiwan104 Tel: 02-2516-1756 Website: http://www.llabs.com Email: support@llabs.com

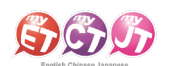

# 已有建立過隊伍

此比賽可沿用之前建立的隊伍,若需要修改或刪除隊伍,請參照以下方式。

#### 修改隊伍資料

定義:修改隊伍資料,如隊伍名稱、指導老師、隊伍隸屬賽區等資料。

 點選任一場團體賽比賽介紹頁面,點選「隊伍」。
 依照所需修改資料。可修改隊伍名稱、指導老師、 點選「修改隊伍資料」修改隊伍資料。
 隊伍隸屬賽區。完成後,請點選「確認送出」。

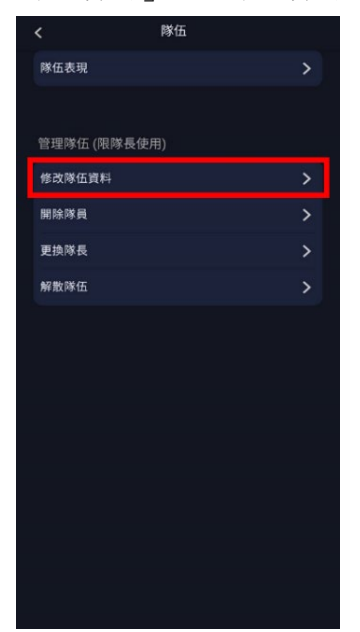

 Paracean

 Paracean

 Paracean

 Paracean

 Paracean

 Paracean

 Paracean

 Paracean

 Paracean

 Paracean

 Paracean

 Paracean

 Paracean

 Paracean

 Paracean

 Paracean

 Paracean

 Paracean

 Paracean

 Paracean

 Paracean

 Paracean

 Paracean

 Paracean

 Paracean

 Paracean

 Paracean

 Paracean

 Paracean

 Paracean

 Paracean

 Paracean

 Paracean

 Paracean

 Paracean

 Paracean

 Paracean

 Paracean

 Paracean

 Paracean

 Paracean

 Paracean

 Paracean

 Paracean

 Paracean

 Paracean

 Paracean

#### <u>開除/更換隊員</u>

定義:需要開除及更換隊伍中的隊員。

隊伍表現

修改隊伍資料 開除隊員

更換隊長

解散隊伍

隊伍

1. 點選「開除隊員」。

 在此看到目前隸屬於該隊伍的所有隊員,選擇欲更 換隊員點選「開除」。

※注意:一旦開除後,不得取消與復原。

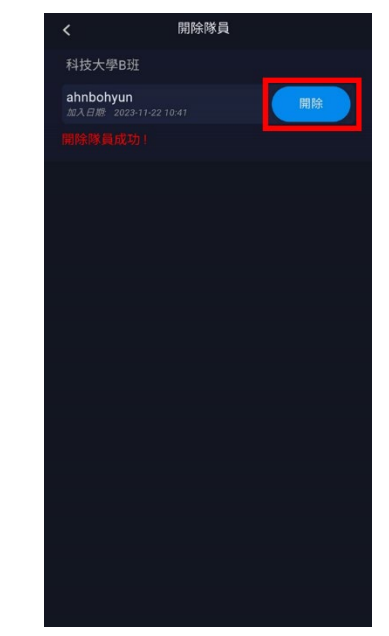

3. 開除隊員後,請欲加入的隊員申請加入隊伍,並依照「審核隊員加入隊伍」流程。

>

>

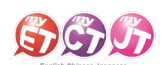

# 更換隊長

定義:需更換該隊伍隊長。

1. 點選「更換隊長」。

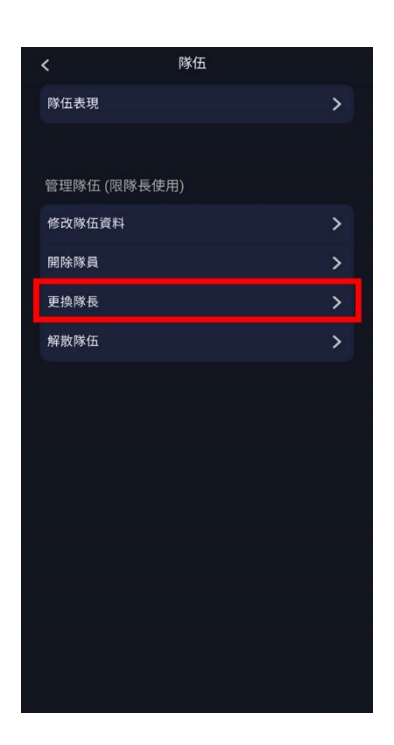

- 在此看到目前隸屬於該隊伍的所有隊員,選擇欲指 定為隊長的隊員,點選「指定」。
  - 跳出「更換隊長成功」訊息,即完成更換隊長。

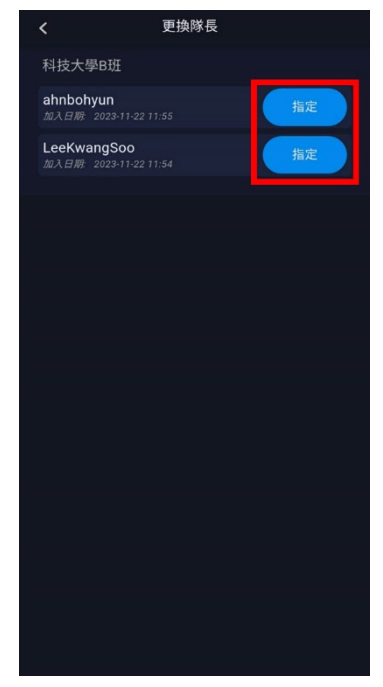

解散隊伍

定義:不沿用現有隊伍,需要重新建立新隊伍。

1. 點選「解散隊伍」。

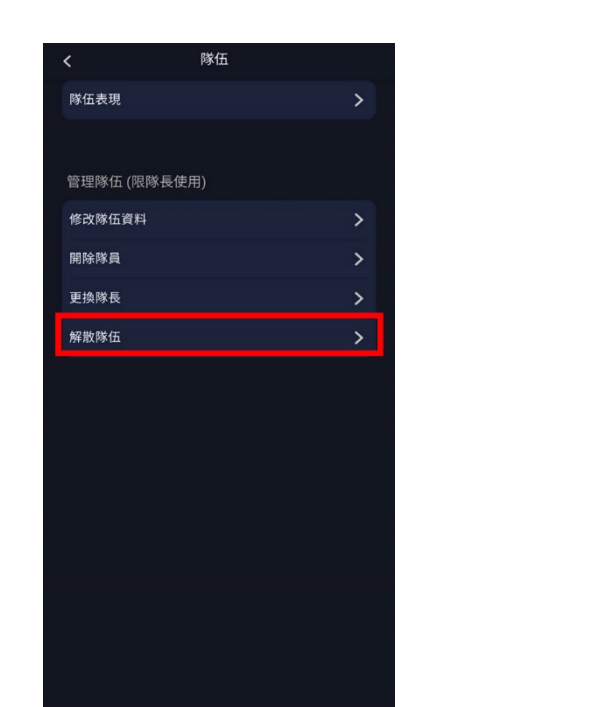

2. 請填寫解散原因。完成後,點選「解散」。

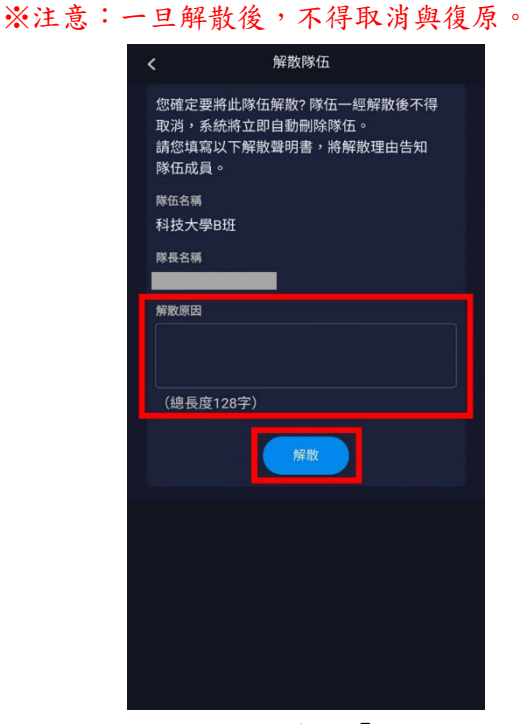

3. 只要看到「隊伍解散成功」訊息,則完成解散隊伍流程。若要建立新隊伍,請參照「建立隊伍」流程。

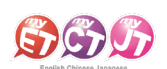

# 電腦版操作流程

# 建立隊伍

完成線上報名程序後,隊長請登入 MyET,點選右上角「登入/註冊」。
 請務必確認所在為「台灣伺服器」。若非,請點選「選擇伺服器」選擇「台灣伺服器」。
 ※若無 MyET 帳號,請點「免費申請帳號」。
 ※請務必在比賽前確認已安裝最新版 MyET APP。

| Dish-Chinese-Japanese                                                                                                    |                          | – a ×            |
|----------------------------------------------------------------------------------------------------|--------------------------|------------------|
|                                                                                                    |                          |                  |
|                                                                                                    | Q 搜尋課程                   | 登入/註冊<br>台灣伺服器   |
|                                                                                                    | SGG Ready                |                  |
| 29《課程吃到飽方案》 👘 🙆 🞯 🚰 💆                                                                                                    | 您目前連续登入的伺服器是<br>[台灣伺服器]  |                  |
| - 對-人工智慧家教 → ○ 初 ○ ● ○ 20 ○ ○ ● ○ 20 ○ ● ○ ○ ○ ● ○ ○ ○ ● ○ ○ ○ ● ○ ○ ○ ● ○ ○ ○ ● ○ ○ ○ ● ○ ○ ○ ● ○ ○ ○ ● ○ ○ ○ ● ○ ○ ○ ● ○ ○ ○ ● ○ ○ ○ ● ○ ○ ○ ● ○ ○ ○ ● ○ ○ ○ ● ○ ○ ○ ● ○ ○ ○ ● ○ ○ ○ ● ○ ○ ○ ● ○ ○ ○ ● ○ ○ ○ ● ○ ○ ○ ● ○ ○ ○ ● ○ ○ ○ ● ○ ○ ○ ● ○ ○ ○ ● ○ ○ ○ ● ○ ○ ○ ● ○ ○ ○ ● ○ ○ ○ ● ○ ○ ○ ○ ● ○ ○ ○ ○ ● ○ ○ ○ ○ ● ○ ○ ○ ○ ● ○ ○ ○ ○ ○ ● ○ ○ ○ ○ ○ ● ○ ○ ○ ○ ● ○ ○ ○ ○ ○ ○ ○ ○ ○ ○ ○ ○ ○ ○ ○ ○ ○ ○ ○ ○ | ▶從清單中選擇我的伺服器             |                  |
|                                                                                                    | · 請願入您的報題                |                  |
| 1 <sup>2</sup>                                                                                                    | ✔ 在這台裝置上記住我的帳號           |                  |
| 我的課程                                                                                                    | 忘記帳號?                    |                  |
| (2) 新手導覽                                                                                                    | 免費申請惠號<br>·鐘測試我的口說能力     | 機上服務指南           |
|                                                                                                    | 取消 運貨                    | Sponsored        |
|                                                                                                    |                          |                  |
|                                                                                                    |                          |                  |
| 推薦課程                                                                                                    |                          |                  |
| 標準課程 - 社交用語篇                                                                                                    | 旅遊英語人門 觀光英語(1)<br>1111   | 實用大學英語 1A (1)    |
| 17.2K AZ 🗊                                                                                                    | 👬 🕹 11.0K 🗤 🚺 📩 2.5K 😥 🖬 | Telef Conversion |
| Convicted (C) 2002-2023 Lister for All Diabte Paramad                                                                                                    |                          | MAET 10.0.0020   |

2. 在 MyET 首頁點選「比賽」,進入口說大廳。

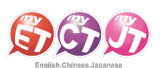

|                               | <b>5</b>                                        | Q、搜尋課程              | 登入/註冊<br>台灣伺服器                          |
|-------------------------------|-------------------------------------------------|---------------------|-----------------------------------------|
| <u>291</u>                    | 我的成績 医外间间 网络小小小小小小小小小小小小小小小小小小小小小小小小小小小小小小小小小小小 | 000                 | Ready<br>Study                          |
| Ø                             | 作業與班級                                           | Speak Up!           |                                         |
| 1<br>2                        | und D E C A A                                   |                     |                                         |
| \$}<br>?                      | 個人<br>新手導覽<br>服務與支援                             | 輸入課程授權碼<br>6分鐘測試我的口 | 說能力<br>最經典的美式貝果<br>Sponsored            |
| $\langle \! \circ \! \rangle$ | 重新情報<br>10.0.0020<br>推薦課程                       |                     |                                         |
|                               | 標準課程 - 社交用語篇                                    | 旅遊英語入門              | 英語(1) 實用大學英語 1A (1)<br><u> </u>         |
| Copyright (C) 2002-2          | 023 Liabi Inc. All Rights Reserved.             |                     | . (A2) (B1) ▲ 7.4K (A2)<br>Mg€1 10.0.00 |

 請找到競賽類別中「團體賽」可看到第一場競賽名稱「2023 、長庚盃 全國大專校院護理專業英語口說大 賽 Part 1 【跟讀賽】」點選進入比賽介紹頁面。

| 😡 English-Chinese-Japanese<br>C û û |                      |   |               |                                                                       |                                                           | -           | Ø ×            |
|-------------------------------------|----------------------|---|---------------|-----------------------------------------------------------------------|-----------------------------------------------------------|-------------|----------------|
|                                     | 說大賽                  |   |               |                                                                       | 台灣                                                        | 伺服器         |                |
| ♀ 長庚                                | 科技大學                 | > | 團體賽           |                                                                       |                                                           |             |                |
| ▲ 進行<br>參賽                          | 中場次: 12場<br>人數: 336人 |   |               | 2023 <sup>*</sup> 長庚盃 <i>"</i><br>賽】<br><sup>2023-11-21 13:00 ~</sup> | 全國大專校院護理專業英語口說大賽Part 1 【跟認<br>2023-11-28 15:00 •將在 6 天後結束 |             |                |
| ◎ 個人                                | 賽                    | > |               | 2                                                                     | 第1名: 🛄 科技大學A班                                             |             |                |
| ⊗ 團體                                | 賽                    | > |               | 2023 <sup>、</sup> 長庚盃″                                                | 全國大專校院護理專業英語口說大賽Part 2【朗讀                                 |             |                |
| ◎ 系列                                | 賽                    | > |               | 賽】<br>2023-11-21 13:00 ~<br>2                                         | 2023-11-28 15:00   •將在 6 天後結束<br>第1名: 🚺 科技大學A班            |             |                |
|                                     | CARA .               |   |               |                                                                       |                                                           |             |                |
|                                     |                      |   | 系列賽           |                                                                       |                                                           |             |                |
| Copyright (C) 2002-2023 L Labs Inc. | Al Rights Betreed.   |   | SHAN UNITERST | <b>2023 <sup>°</sup>崑山盃″</b><br>2023-11-22 12:30 ~                    | 崑山科技大學 職場英文口說大賽【實力組(基礎紙<br>2023-11-22 15:00 →尚末開赛         | 1) <b>)</b> | MyET 10.0.0020 |

- 4. 在本競賽第一場跟讀賽比賽介紹頁面,點選「隊伍」來建立隊伍,每隊隊長加上隊員共三人。
- 隊長要先建立隊伍,隊員才可以加入隊伍。
- 隊長若沿用過往參加過 MyET 其他競賽的舊隊伍,則不需建立新隊伍。

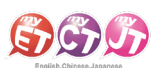

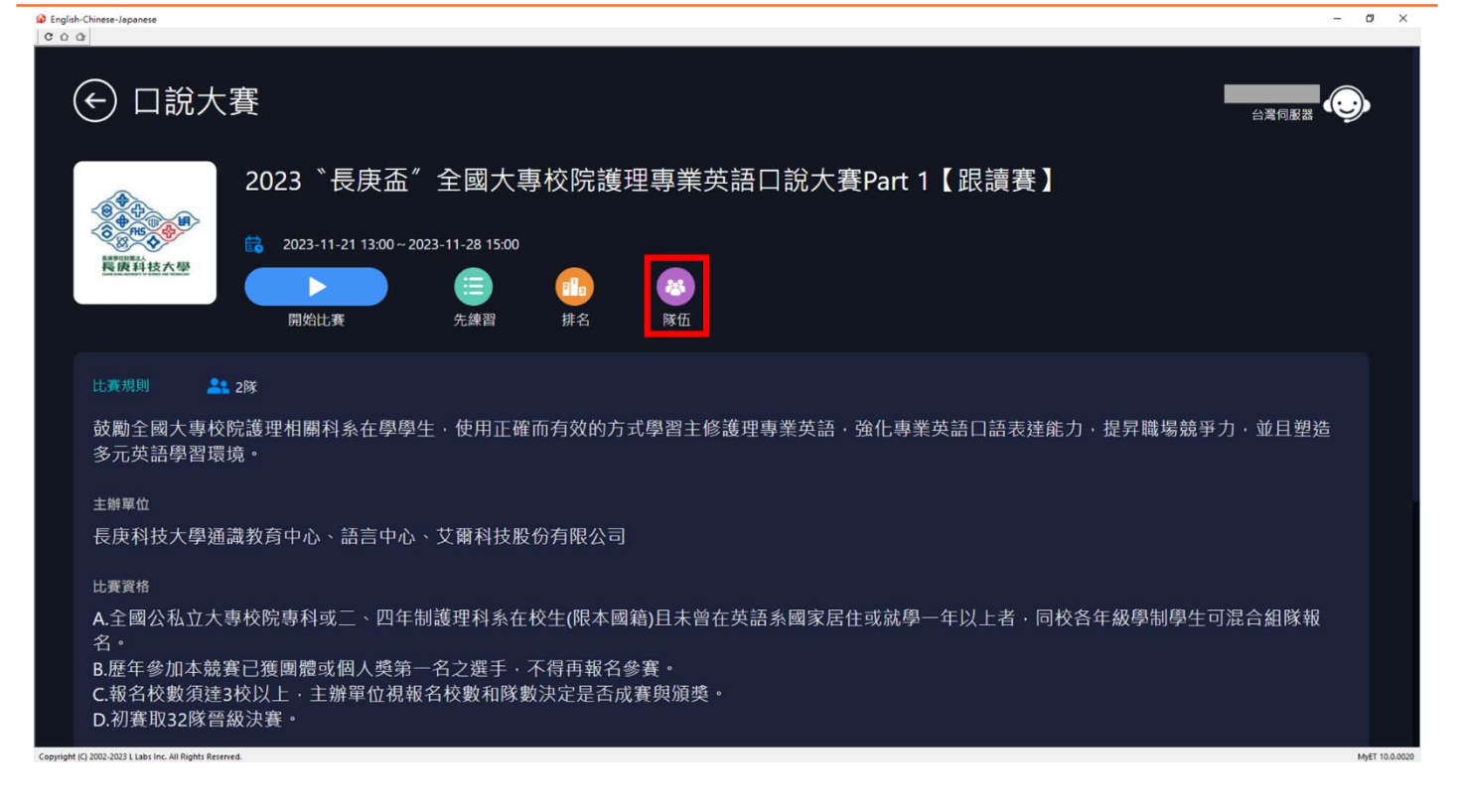

#### 5. 請點選「建立新隊伍」進入填寫建立參賽隊伍頁面。

| G 🖓 Engl | ish-Chinese-Japanese |   |                    | - | ø × |
|----------|----------------------|---|--------------------|---|-----|
|          | 🕑 建立新隊伍              |   |                    |   |     |
|          | 建立新隊伍                | > | 隊長                 |   |     |
|          | 查詢隊伍                 | > |                    |   |     |
|          |                      |   | 隊伍名稱               |   |     |
|          |                      |   |                    |   |     |
|          |                      |   | (總長度32字)           |   |     |
|          |                      |   | 隊伍描述<br>           |   |     |
|          |                      |   |                    |   |     |
|          |                      |   |                    |   |     |
|          |                      |   | (總長度128字)          |   |     |
|          |                      |   | 指導老師               |   |     |
|          |                      |   | <b>#</b>           |   |     |
|          |                      |   | weizhn ì e8回       |   |     |
|          |                      |   |                    |   |     |
|          |                      |   | (新加入的成員是否需要經過隊長審核) |   |     |
|          |                      |   | 隊伍隸屬賽區             |   |     |

6. 隊長在建立新隊伍頁面,請詳細填寫創建隊伍資料,並點選「確認送出」完成創建隊伍。

● 創建隊伍名稱不得有攻擊、侮辱、影射、涉及政治爭議或其他有違社會善良風俗等字樣,違者取消比賽資格。

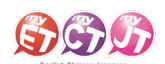

| 隊伍名稱 創建隊伍名稱不得有攻撃、侮辱 涉及政治爭議或其他有違社會善 等字樣。 違者取消比賽資格。                                  | <ul> <li>、影射、</li> <li>・良風俗</li> </ul> |
|------------------------------------------------------------------------------------|----------------------------------------|
| 隊伍描述                                                                               |                                        |
| (總長度128字)<br>指導老師<br>「」」」」」」」」」」」」」」」」」」」」」」」」」」」」」」」」」」」」                         |                                        |
| <ul> <li>無</li> <li>審核加入成員</li> <li>○ 否 ● 是</li> <li>(新加入的成員是否需要經過隊長審核)</li> </ul> | <b>`</b> 0                             |
| 隊伍隷屬賽區<br>國家/地區 台灣 ・<br>區域 台中市 ・<br>日本 ● ○ ○ □ ○ ○ ○ ○ ○ ○ ○ ○ ○ ○ ○ ○ ○ ○ ○ ○     | <b>交名。</b>                             |
|                                                                                    |                                        |

# <u>審核隊員加入隊伍流程</u>

(隊長等隊員完成申請加入隊伍)

- 隊長等兩位隊員都完成申請加入隊伍後,在任一場團體賽比賽介紹頁面點選「隊伍」。
   點選「隊伍表現」進入隊伍資訊。在「申請入隊名單」中,確認是否為所屬隊員帳號,按下「准許加入」。
- 若主辦單位結算名次發現參賽隊伍成員資料與報名表不符合時,取消該隊參賽資格。

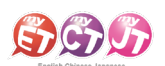

| C 0 0                                                 |   |                                |           |
|-------------------------------------------------------|---|--------------------------------|-----------|
| 🕞 隊伍表現                                                |   |                                |           |
| 隊伍表現                                                  | > |                                |           |
|                                                       |   | <sup>瀏覽人次</sup><br>5人 <i>次</i> |           |
| 管理隊伍 (限隊長使用)                                          |   | 山洼入陇夕留                         |           |
| 修改隊伍資料                                                | > | 甲酮八隊有単                         |           |
| 開除隊員                                                  | > | ahnbohyun                      | 准許加入 取消申請 |
| 更換隊長                                                  | > | 1. 动结筋排名                       |           |
| 解散隊伍                                                  | > | 成康奕亦口                          |           |
|                                                       |   | (目前沒正在進行的比賽)                   |           |
|                                                       |   | 過去的成績與排名                       |           |
|                                                       |   | (目前沒正在進行的比賽)                   |           |
| wright (C) 2002,2023 L Labs Inc. All Rights Reserved. |   |                                | MvFT 1/   |

2. 只要看到「准許加入完成」訊息,則完成建立隊伍及隊員加入流程。

| 🕼 English- | -Chinese-Japanese | -         | a × |
|------------|-------------------|-----------|-----|
| 000        | 3                 |           |     |
| (          |                   |           |     |
|            |                   |           |     |
|            |                   |           |     |
|            |                   |           |     |
|            |                   | $\otimes$ |     |
|            |                   | 准許加入完成!   |     |
|            |                   |           |     |
|            |                   |           |     |
|            |                   |           |     |
|            |                   |           |     |
|            |                   |           |     |
|            |                   |           |     |
|            |                   |           |     |
|            |                   |           |     |

# 已有建立過隊伍

此比賽可沿用之前建立的隊伍,若需要修改或刪除隊伍,請參照以下方式。

#### 修改隊伍資料

定義:修改隊伍資料,如隊伍名稱、指導老師、隊伍隸屬賽區等資料。

艾爾科技股份有限公司 L Labs Inc. 台北市 10455 中山區松江路 65 號 5 樓 5F, No. 65, Sung-Jiang Rd. Taipei, Taiwan104 Tel:02-2516-1756 Website:<u>http://www.llabs.com</u> Email:<u>support@llabs.com</u>

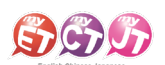

- 1. 點選任一場團體賽比賽介紹頁面,點選「隊伍」。
  - 點選「修改隊伍資料」修改隊伍資料。

| C û       | Cr.                                            |   |                        |   |               |
|-----------|------------------------------------------------|---|------------------------|---|---------------|
|           | ← 隊伍表現                                         |   |                        |   |               |
|           | 隊伍表現                                           | > | 科技大學B班                 |   |               |
|           | 管理隊伍 (限隊長使用)                                   |   | 隊長<br>ahnbohyun        |   |               |
|           | 修改隊伍資料                                         | > | 隊伍描述                   |   |               |
|           | 開除隊員                                           | > | 指導老師<br>金宇彬            |   |               |
|           | 更換隊長                                           | > | 隊伍人數                   |   |               |
|           | 解散隊伍                                           | > | 3                      |   |               |
|           |                                                |   | <sup>瀏覽人攻</sup><br>6人次 |   |               |
|           |                                                |   | 成績與排名                  |   |               |
|           |                                                |   | (目前沒正在進行的比賽)           |   |               |
| Copyright | (C) 2002-2023 L Labs Inc. All Rights Reserved. |   |                        | M | NET 10.0.0020 |

2. 依照所需修改資料。可修改隊伍名稱、指導老師、隊伍隸屬賽區。完成後,請點選「確認送出」。

| 🕼 English<br>  C û | n-Chinese-Japanese<br>2                        |   |                      |            |          |    | - | ø ×            |
|--------------------|------------------------------------------------|---|----------------------|------------|----------|----|---|----------------|
| (                  | ✓ 修改隊伍資料                                       |   |                      |            |          |    |   |                |
|                    | 隊伍表現                                           | > | (總長度128字)            |            |          |    |   |                |
|                    | 管理隊伍 (限隊長使用)                                   |   | 指導老師<br>金宇彬          |            |          |    |   |                |
|                    | 修改隊伍資料                                         | > | 審核加入成員               |            |          |    |   |                |
|                    | 開除隊員                                           | > | ● □ ● 定<br>(新加入的成員是) | 5需要經過隊長審核) |          |    |   |                |
|                    | 更換隊長                                           | > | 隊伍隸屬賽區               | 27 MB      |          |    |   |                |
|                    | 解散隊伍                                           | > | 國家/地區<br>區域          | 台灣 桃園市 ▼   | <u> </u> |    |   |                |
|                    |                                                |   | 學校名稱                 |            |          | 搜尋 |   |                |
|                    |                                                |   |                      |            |          |    |   |                |
|                    |                                                |   |                      | 清除重填 確認    | 送出       |    |   |                |
| Copyright          | (C) 2002-2023 L Labs Inc. All Rights Reserved. |   |                      |            |          |    |   | MyET 10.0.0020 |

# <u> 開除/更換隊員</u>

定義:需要開除及更換隊伍中的隊員。

1. 點選「開除隊員」。

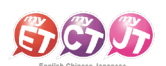

| 000          |   |                 |  |
|--------------|---|-----------------|--|
| ⓒ 隊伍表現       |   |                 |  |
| 隊伍表現         | > | 科技大學B班          |  |
| 管理隊伍 (限隊長使用) |   | 隊長<br>ahnbohyun |  |
| 修改隊伍資料       | > | 隊伍措述            |  |
| 開除隊員         | > | 指導老師<br>金宇彬     |  |
| 更換隊長         | > | 隊伍人數            |  |
| 解散隊伍         | > | 3               |  |
|              |   | 瀏覽人次<br>6人次     |  |
|              |   |                 |  |
|              |   | 成績與排名           |  |
|              |   | (目前沒正在進行的比賽)    |  |

2. 在此看到目前隸屬於該隊伍的所有隊員,選擇欲更換隊員點選「開除」。

| ※注意: | 一旦開除後, | ,不得取消與復原。 |
|------|--------|-----------|
|------|--------|-----------|

| 😡 English<br>  C ଘ ସ | -Chinese-Japanese.                            |   | -                                     | Ø ×            |
|----------------------|-----------------------------------------------|---|---------------------------------------|----------------|
| (                    | 会開除隊員                                         |   |                                       |                |
|                      | 隊伍表現                                          | > | 科技大學B班                                |                |
|                      | 管理隊伍 (限隊長使用)                                  |   | LeeKwangSoo<br>加人日期: 2023-11-22 11:54 |                |
|                      | 修改隊伍資料                                        | > |                                       |                |
|                      | 開除隊員                                          | > |                                       |                |
|                      | 更換隊長                                          | > |                                       |                |
|                      | 解散隊伍                                          | > |                                       |                |
|                      |                                               |   |                                       |                |
|                      |                                               |   |                                       |                |
|                      |                                               |   |                                       |                |
| Copyright            | C) 2002-2023 L Labs Inc. All Rights Reserved. |   |                                       | MyET 10.0.0020 |

3. 開除隊員後,請欲加入的隊員申請加入隊伍,並依照「審核隊員加入隊伍」流程。

更换隊長

定義:需更換該隊伍隊長。

1. 點選「更換隊長」。

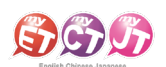

| C 0 0        |   |                 |
|--------------|---|-----------------|
| ← 隊伍表現       |   |                 |
| 隊伍表現         | > | 科技大學B班          |
| 管理隊伍 (限隊長使用) |   | 隊長<br>ahnbohyun |
| 修改隊伍資料       | > | 隊伍描述            |
| 開除隊員         | > | 指導老師<br>金宇彬     |
| 更換隊長         | > | 隊伍人數            |
| 解散隊伍         | > | 3               |
|              |   | 瀏覽人次<br>6人次     |
|              |   | 成績與排名           |
|              |   | (目前沒正在進行的比賽)    |

2. 在此看到目前隸屬於該隊伍的所有隊員,選擇欲指定為隊長的隊員,點選「指定」。

| 跳出「 | 更換隊長成功」 | 訊息, | 即完成更換隊長。 |
|-----|---------|-----|----------|
|-----|---------|-----|----------|

| 🔊 Englis<br>  C ଘ | h-Chinese-Japanese<br>I I I I I I I I I I I I I I I I I I I |   | -                                           | o ×            |
|-------------------|-------------------------------------------------------------|---|---------------------------------------------|----------------|
|                   | € 更換隊長                                                      |   |                                             |                |
|                   | 隊伍表現                                                        | > | 科技大學B班                                      |                |
|                   | 管理隊伍 (限隊長使用)                                                |   | dark19960925<br>加人日期: 2023-11-22 12:20 指定   |                |
|                   | 修改隊伍資料                                                      | > | LeeKwangSoo<br>加入日期: 2023-11-22 11:54<br>指定 |                |
|                   | 開除隊員                                                        | > |                                             |                |
|                   | 更換隊長                                                        | > |                                             |                |
|                   | 解散隊伍                                                        | > |                                             |                |
|                   |                                                             |   |                                             |                |
|                   |                                                             |   |                                             |                |
|                   |                                                             |   |                                             |                |
| Convictor         | N/C 2002-2023 Links for All Sinh's Research                 |   |                                             | M+FT 10.0.0020 |
| copyright         | Fel nove-new r rans une su tables constantes.               |   |                                             | mys1 10.0.0020 |

解散隊伍

定義:不沿用現有隊伍,需要重新建立新隊伍。

1. 點選「解散隊伍」。

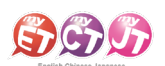

| C D D                                                   |   |                 |             |
|---------------------------------------------------------|---|-----------------|-------------|
| € 隊伍表現                                                  |   |                 |             |
| 隊伍表現                                                    | > | 科技大學B班          |             |
| 管理隊伍 (限隊長使用)                                            |   | 隊長<br>ahnbohyun |             |
| 修改隊伍資料                                                  | > | 隊伍描述            |             |
| 開除隊員                                                    | > | 指導老師<br>金宇彬     |             |
| 更换隊長                                                    | > | 隊伍人數            |             |
| 解散隊伍                                                    | > | 3               |             |
|                                                         |   | 瀏覽人次<br>6人次     |             |
|                                                         |   | 成績與排名           |             |
| Consticked (C) 2002-2023 Links for All Stable Researced |   | (目前沒正在進行的比賽)    | 0000.01 TeM |

2. 請填寫解散原因。完成後,點選「解散」。

| English-Chinese-Japanese     C ① ①                       |   | -                                                                | ø ×            |
|----------------------------------------------------------|---|------------------------------------------------------------------|----------------|
| € 解散隊伍                                                   |   |                                                                  |                |
| 隊伍表現                                                     | > | 您確定要將此隊伍解散? 隊伍一經解散後不得取消‧系統將立即自動刪除隊伍。<br>請您填寫以下解散聲明書‧將解散理由告知隊伍成員。 |                |
| 管理隊伍 (限隊長使用)                                             |   | <sup>隊伍名稱</sup><br>科技大學B班                                        |                |
| 修改隊伍資料                                                   | > | 隊長名稱                                                             |                |
| 開除隊員                                                     | > | ahnbohyun                                                        |                |
| 更換隊長                                                     | > | 解散原因                                                             |                |
| 解散隊伍                                                     | > |                                                                  |                |
|                                                          |   | (總長度128字)                                                        |                |
|                                                          |   | 解散                                                               |                |
|                                                          |   |                                                                  |                |
| Copyright (C) 2002-2023 L Labs Inc. All Rights Reserved. |   |                                                                  | MyET 10.0.0020 |

3. 只要看到「隊伍解散成功」訊息,則完成解散隊伍流程。若要建立新隊伍,請參照「建立隊伍」流程。

若使用 MyET 有任何疑問,請參閱「常見 FAQ/客服聯繫」。